## Aufgaben zu Formen

Eine neue Datei anlegen

| Name:                 | Formen         | ОК |                    |
|-----------------------|----------------|----|--------------------|
| Dokument <u>t</u> yp: | DIN-Formate    |    | Abbrechen          |
| Größe:                | A5             | -  | Vorgabe speichern. |
| Breite:               | 148 Millimeter | -  | Vorgabe löschen    |
| Höhe:                 | 210 Millimeter | -  |                    |
| Auflösung:            | 300 Pixel/Zoll | -  | Pildarößo          |
| Modus:                | RGB-Farbe      | -  | 12,4M              |
| Hintergrundinhalt:    | Weiß           | -  |                    |

- ▶ Menü: Bild  $\rightarrow$  Bild drehen  $\rightarrow$  90°
- In der Werkzeugleiste das Eigene Formen Werkzeug aufrufen
- Form → Objekte → Glocke auswählen → Feste Größe: B: 5 cm H: 6 cm Farbe ein helles Gelb
- Die Glocke mit einem Linksklick auf dem Hintergrund platzieren
- ➢ Menü Bild → Drehen → Horizontal spiegeln
- Eine weitere Glocke auf dem Hintergrund ablegen
- Mit dem Formenwerkzeug → Form → Objekt → die Schleife (ohne feste Größe, Rot) aufziehen
- Mit dem Formauswahl- Werkzeug die Glocken und die Schleife ausrichten
- Ebenenstile aufrufen

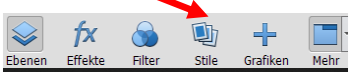

- ▶ Der Schleif den Stil  $\rightarrow$  Abgeflachte Kante  $\rightarrow$  Einfach innen zuweisen
- Die Glockenebenen aktivieren
- Stil → Glasbuttens ein helles Gelb zuweisen

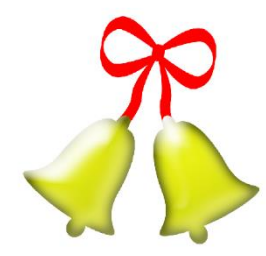

| 0 | T |          | Form 2 | f× |
|---|---|----------|--------|----|
| 0 | T | , ID     | Form 1 | f× |
| 0 | £ | <b>*</b> | Form 6 |    |
| ٩ | 3 |          |        | ×. |

- Form → Ornamente → Ornament 5 → ohne feste Größe über den Glockenebenen aufziehen
- Mit dem Formauswahl-Werkzeug das Ornament markieren

- Eigenes Formenwerkzeug aufrufen, das markierte Ornament in ein helles Grau umfärben und über der linken Glocke ausrichten
- Für die rechte Glocke das Ornament "Lilienblüte" auswählen und die Vorgänge wie für die linke Glocke wiederholen.
- Datei als PSD (Datei geöffnet lassen)

## Karte gestalten

- Neue Datei: "Karte", Din A4, 300 Pixel/Zoll, RGB, Weiß anlegen
- Hilfslinie bei 4,8 cm, 14,8 cm, 24,8 cm einrichten.
- > Zwischen der mittleren und der unteren Hilfslinie eine Auswahl aufziehen
- > Aus der Werkzeugleiste das Verlaufswerkzeug aufrufen
- Einen Grün/Gelben-Verlauf diagonal über der Auswahl aufziehen
- Auswahl aufheben
- Zur Datei Formen zurückkehren
- > Die Formebenen markieren und gruppieren
- Mit gedrückter Alt- und linker Maustaste die Gruppe auf die Datei "Karte" ziehen
- Mit dem Verschieben-Werkzeug die Gruppe skalieren/ausrichten
- Das Textwerkzeug aktivieren
- > Entsprechende Schrift auswählen (Arial Bold Italic, 48 pt, rot, Text verkrümmen)
- Stile aufrufen und nach eigenen Wünschen einstellen
- Mit dem Buntstiftwerkzeug, Einstellung Größe 3 px, schwarz, und gedrückter Umschalttaste entlang der oberen Hilfslinie einen Strich ziehen
- Die Datei als PSD abspeichern (alle Formen können noch mit dem Formauswahl-Werkzeug bearbeitet werden)
- > Als JPG gespeichert sind die Formen unveränderlich

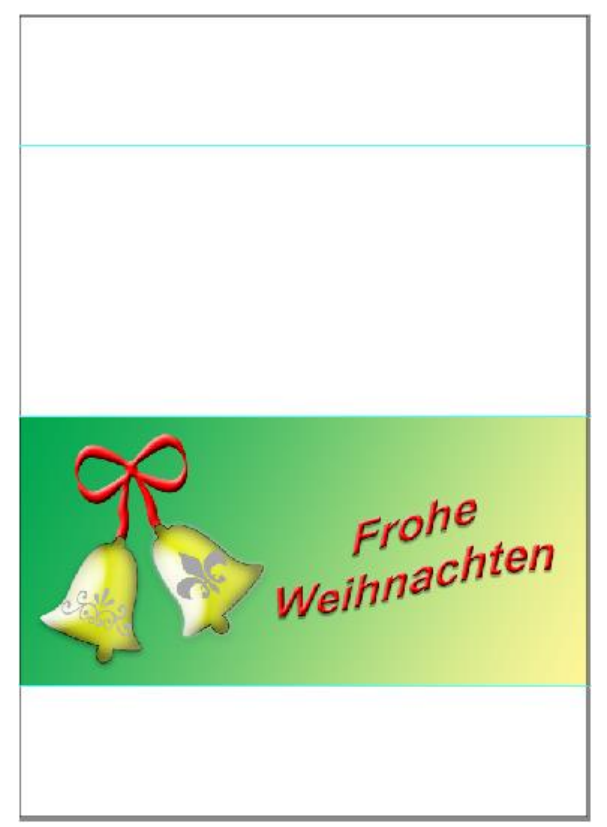

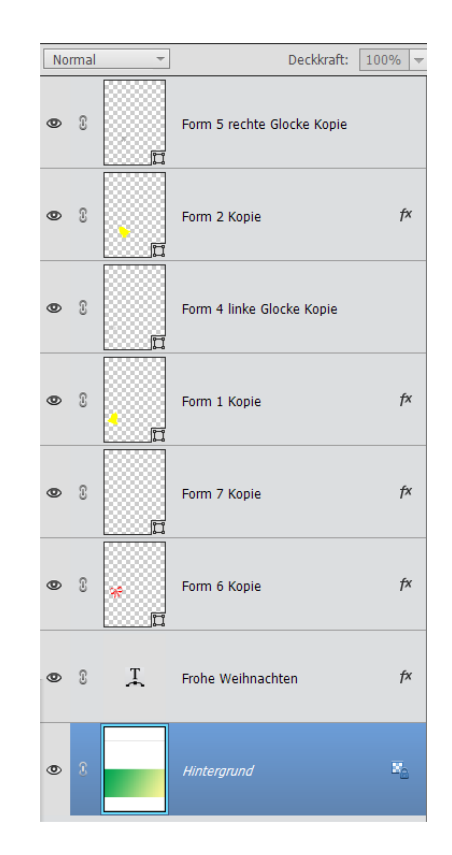

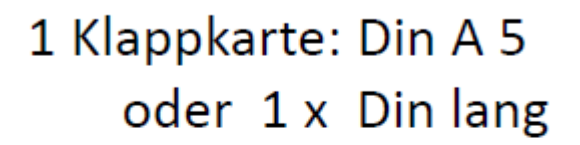

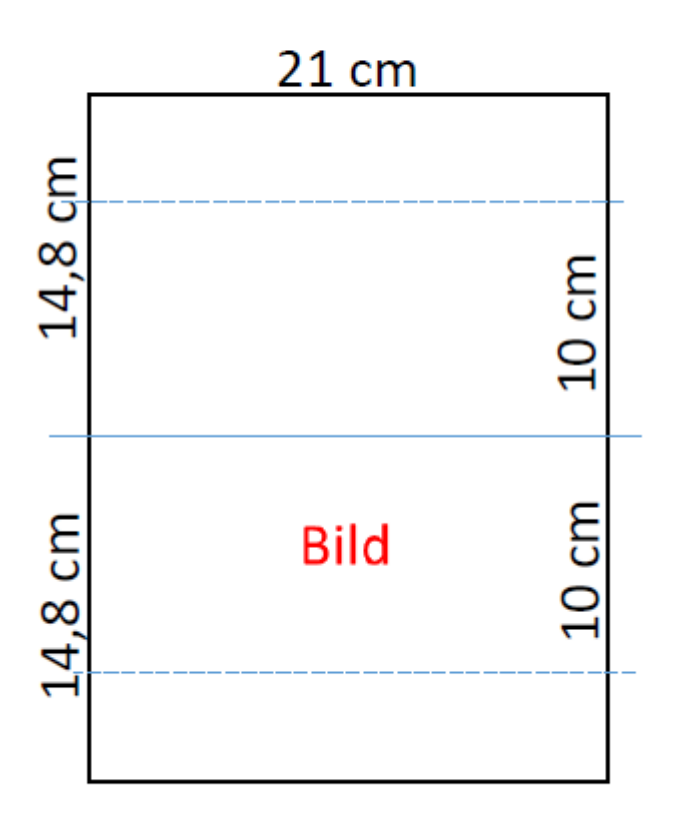